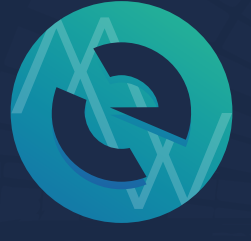

## MyEtherWallet 送金と受け取り方法 (ERC20トークンの保管) RIN YUZUKI

http://rin-royalty.com/royalty/

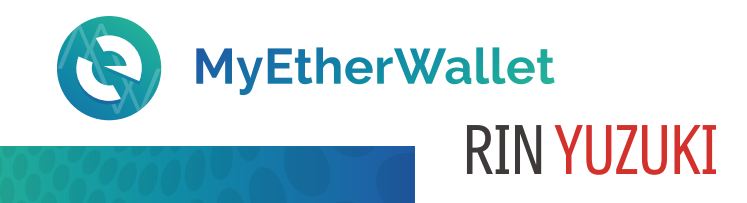

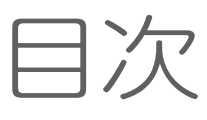

## 1.ウォレットから送金する p3-8

1-1必要入力事項の確認 p3-5 1-2送金履歴の確認 p6-8

 2.トークンを受け取る p9-13
 2-1受け取りの確認 p9
 2-2ウォレットにトークンを 表示する方法 p10-13

3.ERC20に準拠したトークンを保管する p14-15

3-1取引所から送金する p14 3-2受け取りの確認 p15

※マイイーサウォレットは MEWと略して記載しています。

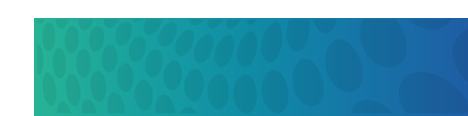

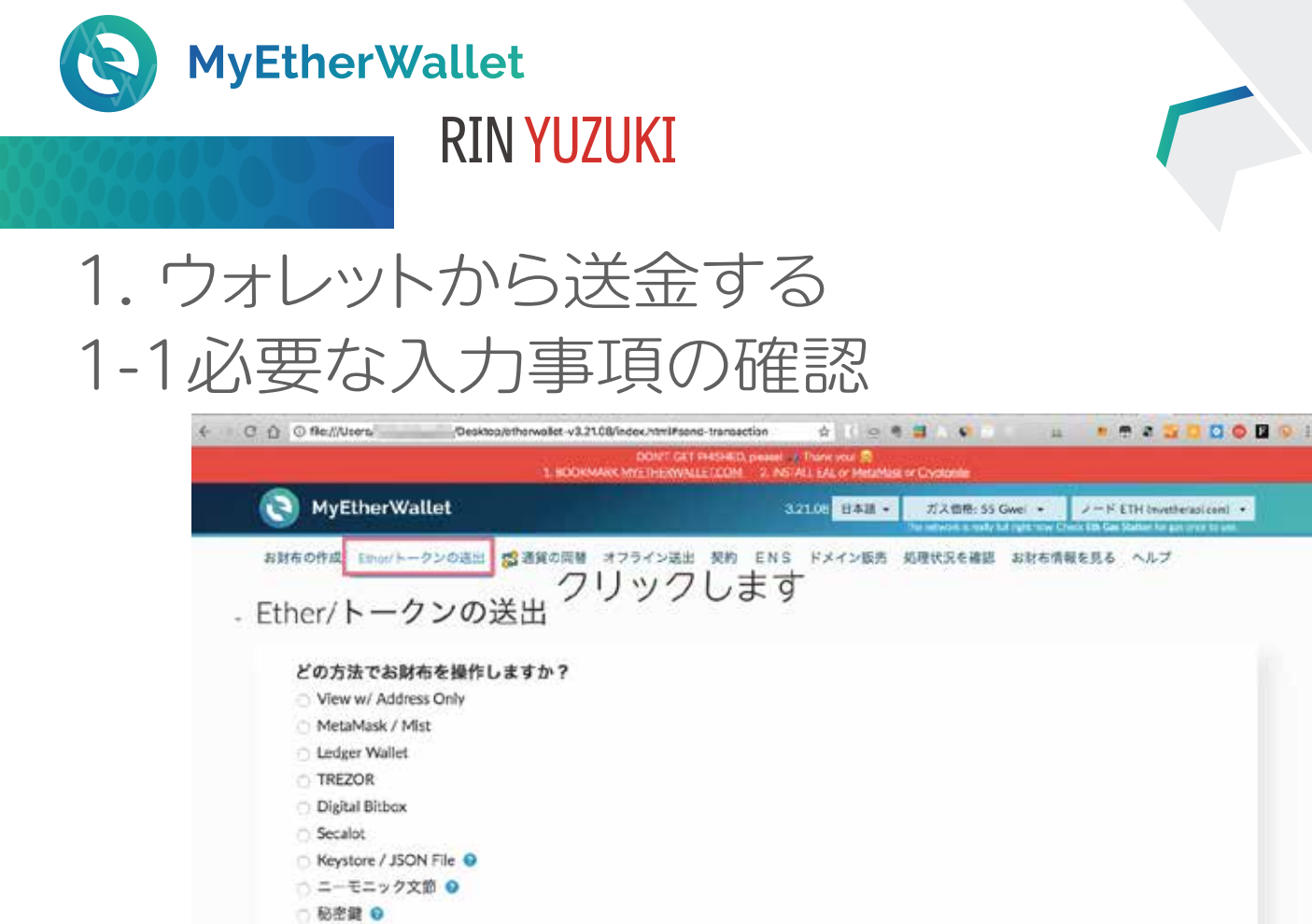

#### ICOなどで送金するときは 必ずウォレットから送金します。

パリティ文部

![](_page_2_Picture_2.jpeg)

どれかの方法でログインします。

![](_page_3_Picture_0.jpeg)

### 1-1必要な入力事項の確認

| お財布の作成 Eiter/トークンの退出 🕵 通貨の両替        | オフライン送出 契約 ENS ドメイン販売 処理状況を確認 お財布情報を見る ヘルプ                                                                                                    |
|-------------------------------------|----------------------------------------------------------------------------------------------------|
| Ether/トークンの送出                       |                                                                                                    |
| どの方法でお財布を操作しますか?                    | 秘密鍵をペースト/タイプ                                                                                                    |
| View w/ Address Only                | O This is not a recommended way to access your wallet.                                                                                               |
| <ul> <li>MetaMask / Mist</li> </ul> | Entering your private key on a website is dangerous. If our website is compromised or you accidentally                                               |
| <ul> <li>Ledger Wallet</li> </ul>   | visit a cifferent website, your funds will be stolen. Please consider:                                                                               |
| TREZOR                              | <ul> <li>MetaMask or A Hardware Wallet or Running MEW Offline &amp; Locally</li> </ul>                                                               |
| <ul> <li>Digital Bitbox</li> </ul>  | Linuming How to Protect Yourself and Your Funds                                                                                                    |
| Secalot                             | If you must, please <u>double-check the URL &amp; SSL cert</u> it should say https://www.myetherwallet.com &<br>averagement (ET_TMC_invoirs) (PL bar |
| C Keystore / JSON File O            |                                                                                                    |
| ○ ニーモニック文節 ♀                        | 12.107.03                                                                                                    |
| ◎ 秘密鍵 ●                             |                                                                                                    |
| 「リティ文節」                             |                                                                                                    |

#### 今回は秘密鍵で開きます。トークンの送出を選びます。

| 10041<br>1. ROCKMARK AND LINE                    | riter President and Andrew Lot There you ?<br>Announce Licon 2 Notati Enter Metal Andrew Total Andrew Total Licon |
|--------------------------------------------------|----------------------------------------------------------------------------------------------------|
| (C) MyEtherWallet                                | 3.21.00 日本語 + ガス世情: 35 Gwel + ノード ETH inventeraptions +                                                           |
| お財布の作道 Ethey/トークンの演出 😂 透信の同等 オフライン語              | 送出 解約 ENS ドメイン販売 処理状況を確認 お詳市情報を見る ヘルプ                                                                             |
| + Ether/トークンの送出                                  | アイコンも確認                                                                                                    |
| <sub>窮先アドレス</sub> : 列先アドレスを.<br><sup>9x807</sup> | : 3回は確認<br>アカウントアドレス:<br>(1) Set                                                                                  |
| 送出数量:                                            | アカウント残高                                                                                                    |
| 0.1                                              | ETH - ETH                                                                                                    |
| ままをすべて送出する<br>のガスリミット: ICOなど混雑時は<br>42000        | は規定の2-3倍に<br>Tokens (Dholdret.is)                                                                                 |
| ・上級:ガスあるいはデータを追加してください                           | Weizere tack III Lexiger                                                                                          |
| トランザクションを生成                                      | t You can be? O THEZON                                                                                            |
|                                                  | トークン残高                                                                                                    |
| 先に送り先のイーサリアム                                     | 、アドレスを入力し、必ずコピペしま                                                                                                 |
| り先の先頭の文字5つと語                                     | 驿尾の文字5つも確認します。                                                                                                    |

- ガスリミットは送金時の燃料の最大値の設定です。
- ICOで混雑している時は2-3倍など、 ガス価格と両方高めに設定します。
- 送金手数料を多めに払って優先してもらうためです。

0

![](_page_4_Picture_0.jpeg)

![](_page_4_Picture_1.jpeg)

#### すべて入力したらトランザクションを生成をクリックします。 試しに0.1ETH送金してみました。

![](_page_4_Picture_3.jpeg)

先ほどの内容で送金していいのか 確認のウインドウが立ち上がります。 確認したらクリックします。

![](_page_5_Picture_0.jpeg)

### 1-2送金履歴の確認

| MyEtherWallet                                         |                | 3.21.08 日本語 - | ガス価格: SS Gwei ・                             | <ul> <li>Z = R ETH (regathering corr)</li> <li>Coll De Debenfor på cost school</li> </ul> |
|-------------------------------------------------------|----------------|---------------|---------------------------------------------|-------------------------------------------------------------------------------------------|
| お財布の作成ウンの送出 🕵 通貨の同智 オ                                 | フライン送出 契約 ENS  | ドメイン販売 処別     | は状況を確認 お財布情報(                               | E見る ヘルプ                                                                                   |
| Ether/トークンの送出                                         |                |               |                                             |                                                                                           |
| 宛先アドレス:                                               |                |               | アカウントアド                                     | ·ν                                                                                        |
| Oxformation in the second second second second second | Do.            | -             | exp<br>5e1                                  | An and                                                                                    |
| 送出数量:                                                 |                |               | アカウント残高                                     | E                                                                                         |
| 8.1                                                   | ETH -          |               | in a family                                 | ETH                                                                                       |
| 残廃をすべて送出する                                            |                |               | トランザクショ                                     | ン履歴                                                                                       |
| ) ガスリミット:                                             |                |               | Tokens (Ethpion                             | wiel                                                                                      |
| 42000                                                 |                |               |                                             |                                                                                           |
| +上廠:ガスあるいはデータを追加してください                                |                |               | Weinnersen<br>Are you as sect<br>you can be | ure as                                                                                    |
| ランザクションはブロックチェイン上に展開されていま                             | す。ガス不足や契約実行エラ・ | -がないことを確認     | するために、下のボタン                                 | モクリックしてトラ                                                                                 |

### 緑のウインドウのところから送金履歴が確認できます。

![](_page_5_Picture_4.jpeg)

2-5分ほどで先ほど送金した内容が ブロックチェーンに載っているか 確認できます。

![](_page_6_Picture_0.jpeg)

1-2送金履歴の確認

![](_page_6_Figure_1.jpeg)

#### 少し経つと表記が変わりました。

| <ul> <li>あなたの処理が、</li> <li>現在地機中です。</li> <li>この処理を取り」</li> </ul> | 現在課題中のノードの処理待ちプールの中で見つかりました。<br>(発掘待ち)。<br>前す、あるいは置き換えることができます。下記のお財布をアンロックしてください。 |
|------------------------------------------------------------------|------------------------------------------------------------------------------------|
| 処理内容詳細                                                           |                                                                                    |
| 処理ハッシュ                                                           | Qwfeu8                                                                             |
| 送出完アドレス:                                                         | o-DC3F                                                                             |
| 送出先アドレス:                                                         | 06070                                                                              |
| 数量                                                               | 0.1 ETH                                                                            |
| Nonce                                                            | 19                                                                                 |
| ガスリミット                                                           | 42000                                                                              |
| ガス価格                                                             | 55 GWEI (5500000000 WE)                                                            |
| <del>7</del> -9                                                  |                                                                                    |

#### 処理を中断、あるいは置換

- Unlock your wallet to replace your transaction. (But, please be careful)

手続きが進むと待機中の処理が見つかりました、 という表示になります。

![](_page_7_Picture_0.jpeg)

![](_page_7_Picture_1.jpeg)

#### 1-2送金履歴の確認

| therscan                                 |                  |                     |                            |                        | LDOIN @          | Search by Address / T) | dash / Block / Tok | uen / Ens |
|------------------------------------------|------------------|---------------------|----------------------------|------------------------|------------------|------------------------|--------------------|-----------|
| ie Ethereum Block Explorer               |                  |                     |                            | HOME                   | BLOCKCHAIN       | ~ TOKENS ~             | CHARTS             | MIS       |
| dress                                    |                  |                     | and the second second      |                        |                  |                        | Home /             | Accounts  |
| d Link: 🍄 Trade.io - Ti                  | he Exchange You' | ve Been Walting For | Has Arrived. Instant Verif | lication, Fully Custon | nizable. Pre-Reg | ister today            |                    |           |
| ¥.                                       |                  |                     | 135                        | Miso                   |                  |                        |                    | More Op   |
|                                          | 0.1 Ether        |                     |                            | Address Watch          |                  | Add To Wa              | ton List           |           |
| NC:                                      | \$74.67 (# s7    | 45.71/0714          |                            |                        |                  |                        |                    |           |
|                                          |                  |                     |                            |                        |                  |                        |                    |           |
| ons:                                     | 1 txn            |                     |                            |                        |                  |                        |                    |           |
| tions Comments                           | 1 txn            |                     |                            |                        |                  |                        |                    |           |
| ons:<br>tions Comments<br>at 1 txn       | 1 txn            |                     |                            | 手続き                    | 纪了               |                        |                    | U.        |
| ons:<br>tions Comments<br>it 1 txn<br>ih | 1 bm             | Age                 | From                       | 手続き                    | 完了               |                        | Value              | (Define   |

#### 手続きが完了すると イーサスキャンに履歴が載りました。

受け取りアドレスにきちんと入金されていました。

受け取りは IN 送金は OUT と表示されます。 色も違うのでわかりやすいです。

![](_page_8_Picture_0.jpeg)

### 2.トークンを受け取る 2-1 受け取りの確認

| MyEtherWallet                                                                                                    | 07110 DEB+ 70404-05960 + 275 Ethoseneouser                                                                                                    |
|----------------------------------------------------------------------------------------------------|----------------------------------------------------------------------------------------------------|
| Attended Inc. 1-950年の参加の第1175<br>Ether/トークンの送出                                                                                                    | イン語言 我们 FNS FSイン研究 規模化改正規定 和他的規模正式者 へんプ                                                                                                    |
| との方法でお林布を操作しますか?<br>© View w/ Address Only<br>® MetaMask / Mnt<br>■ Ludger Waled<br>© TRE2OR<br>© Digital Batton.<br>© Secalat<br>= Neystore / ISON File: ©<br>= 二・モニック交話 ©<br>= 秘密語 ©<br>」(リティ文都) | Edger Hardware Wallet  This is a recommended way to access your wallet.  A boltware wallet is a wall UBB divice that allows you to access your wallet traiddy, soldly & easily it is none secan because your priorities in the indexes and wallet.  The indexes wallet is a wall UBB divice that allows you to access your wallet.  The indexes wallet is a wall UBB divice that allows you to access your wallet.  The indexes wallet is a wall UBB divice that allows you to access your wallet.  The indexes wallet is a wall UBB divice that allows you to access your wallet.  The indexes wallet is a wall UBB divice that allows you to access your wallet.  The indexes wallet is a wall UBB divice that allows you to access your wallet.  The indexes wallet is a wall UBB divice that allows you to access your wallet.  The indexes wallet is a wall UBB divice that allows you to access your wallet.  The indexes wallet is a wall UBB divice that allows you to access your wallet.  The indexes wallet is a wall UBB divice that allows you to access your wallet.  The indexes wallet is a wall UBB divice that allows you to access your wallet.  The indexes wallet is a wall UBB divice that allows you to access your wallet.  The indexes wallet is a wall uBB divice that allows you to access your wallet.  The indexes wallet is a wallet is a wallet is allow in the indexes wallet.  The indexes wallet is a wallet is a wallet is allow in the indexes wallet.  The indexes wallet is allow in the indexes wallet is allow in the indexes wallet i |

MyEtherWallet comidees not hold your keys for you. We cannot access accounts, measure keys, must pawwords, our reverse transactions. Protect your keys for your anyon context URL: You are on context URL: You are on context URL: You are on context URL:

| 0 | MyEtherWallet | You can support us by supporting our blockchain-family.<br>Create any or relation by up. | indire Habita (see<br>Addre Habita (ten<br>Fredrager) agentigen heredre entropy |
|---|---------------|------------------------------------------------------------------------------------------|---------------------------------------------------------------------------------|
|   |               |                                                                                          |                                                                                 |

#### ICOに参加すると イーサリアムのブロックチェーンで動くトークン、 ERC20トークンであることも多いです。

![](_page_8_Picture_6.jpeg)

MEWは受け取りアドレスに使えます。 受け取りとトークンのウォレットの表示設定します 普段使っているログイン方法でログインします。 今回はKeystoreファイルを使いました。

![](_page_9_Picture_0.jpeg)

### 2-2 ウォレットにトークンを表示させる方法

![](_page_9_Picture_2.jpeg)

#### Keystoreでログインするとお財布情報に ファイルが表示されます。 バックアップのために再度ダウロードも可能です。

![](_page_9_Picture_4.jpeg)

![](_page_9_Picture_5.jpeg)

| MyEtherWallet                                                                                                    |                                                                                                    |
|----------------------------------------------------------------------------------------------------|----------------------------------------------------------------------------------------------------|
| RIN YUZUKI                                                                                                    |                                                                                                    |
|                                                                                                    |                                                                                                    |
| 2-2 ウォレットにトークン                                                                                                    | を表示させる方法                                                                                                    |
| C      C      D      The /// Uppers                                                                                                    | A C C C C C C C C C C C C C C C C C C C                                                                                                    |
| お財布の作成 Ether/トークンの送出 SP 通貨の両替 オフライン送出 契約 E                                                                                                    | NS ドメイン販売 処理状況を確認 SDI在指指を見る ヘルプ                                                                                                    |
| + お財布情報を見る                                                                                                    | ここから着金を確認します                                                                                                    |
| ○ 自分のアドレス<br>8                                                                                                    |                                                                                                    |
| 秘密鍵(未追号化)                                                                                                    | アカウント張高<br>ETH<br>参                                                                                                    |
| <ul> <li>         お財布紙情報を印刷         お財布紙情報を印刷         お財布紙情報を印刷         </li> </ul>                                                                      | ETH instass/etherscan.or<br>Okens (Etholore-Lo)                                                                                                    |
| 白分のアドレス 秘密鍵(未帰号化)                                                                                                    | vecume tack a∰ Ladger<br>Are you as secure as<br>you can be? Втивхои                                                                                                    |
|                                                                                                    | CLick to Lond XNK                                                                                                    |
| お財布情報の右のアカウント                                                                                                    | ·<br>の下                                                                                                    |
| トランザクション履歴の上の                                                                                                    | JRLをクリックします。                                                                                                    |
| C Ω Sill # n.h. # R   https://etherscania/softress/0xdc59                                                                                                | - 슈 ( 72 역 프 · · · · · · · · · · · · · · · · · ·                                                                                                    |
| このページに全てのウォレッ                                                                                                    | トの履歴が載っています                                                                                                    |
| Sponsored Link: 🏀 Bynapse Al - Tinis Al, Cet Paint.                                                                                                    |                                                                                                    |
| Overview 388<br>Batance<br>USD Value:                                                                                                    | Mas added provide captors and added provide captors and added provide captors added provide captors ad |
| 出入金 <sup>tarsactors</sup> 受け取ったトーク                                                                                                    | シンの履歴はこちら                                                                                                    |
| IF Latest 25 bris from a total Of 30 transactions<br>Tuttash Block Age Prom                                                                              | Vex Al                                                                                                    |
| Duttication         M3         17 hrs 57 mins lago         Ductor(15)           Ductor(15)         540         8 days 7 hrs ago         Ductor(15)       | Carte:300c                                                                                                    |
| 0.020403 340 24 days 15 mms ago (bxdc) <sup>2</sup><br>0.0356ds2 540 24 days 19 mins ago (bxdc) <sup>2</sup><br>0.0356b20 540 24 days 19 mins ago (bxanz | Outl: 2000     Outl: 2000     Outl: 2000     Outl: 2000     Outl: 2000     Outl: 2000     Outl: 2000                                                                                                    |
| トークンがMEWに配布される                                                                                                    | E                                                                                                    |

トークンがMEWに配布されると トークントランスファーに履歴が記載されます。

![](_page_11_Picture_0.jpeg)

## 2-2 ウォレットにトークンを表示させる方法

Index TOP-50 Widgets API Subscribe Token name or symbol / TX hash / address 12 Address: 0xD Apr'18 Apr'18 Feb"18 Feb '18 Mar '18 Mar 18 Mar 18 Apr'18 Apr 18 着金されると表示 Get widget o に Address Information Token Balances ETHER ETHER Total in ndum 1

#### トランザクション履歴の下のURLをクリックすると 配布されているトークンの詳細が確認できます。

![](_page_11_Figure_4.jpeg)

コントラクトアドレス、桁数(数字)、 シンボルマークをチェックします。

![](_page_12_Picture_0.jpeg)

### 2-2 ウォレットにトークンを表示させる方法

too can also view your balances on https://eurorscan.to.or.eurpioren.to

| Only Show Balances | カスタムトークンを追加                 |
|--------------------|-----------------------------|
| トークン契約アドレ          | (ス:                         |
| 0x1122B6a0E00DC    | e0563082b6e2953f3A943855c1F |
| トークンシンボル:          |                             |
| CENN7              |                             |
|                    |                             |
| ケタ数:               |                             |

トランザクション履歴の下の カスタムトークンを追加をクリックし 先ほどチェックした情報をコピペして入力します。 最後保存をクリック。

| Welcome back<br>Are you as secure as you can<br>be?                                                     | III Ledger |
|----------------------------------------------------------------------------------------------------|------------|
| 0 0                                                                                                    |            |
| iou can also view your balances on https://eticiscanio.com<br>Only Show Balances カスタムトークンを追加<br>〇 CENNZ |            |
| Click to Load STEAK                                                                                     |            |
| Click to Load 151                                                                                       |            |
| Click to Load 1WO                                                                                       |            |
| Click to Load 300                                                                                       |            |
| Click to Load A18                                                                                       |            |
| Click to Load ABT                                                                                       |            |
| Click to Load ABYSS                                                                                     |            |

するとトークン名と保有トークン数が表示されました。 これで上場時に取引所にも送ることができます。 しかしたまに、表示が消えているので その時は再度さっきの手順で追加してください。

![](_page_13_Picture_0.jpeg)

### 3.ERC20に準拠したトークンを保管する 3-1 取引所から送金する

| Centrality(CENI<br>Please select the address and | NZ)<br>Lamount below to withdraw.                                                                                                    |                 |
|--------------------------------------------------|----------------------------------------------------------------------------------------------------|-----------------|
| You have used !                                  | \$0.00 of your \$5000.00 NZD daily lim                                                                                                    | it:             |
| Email accessfully an                             | mt to your registered two factor small add                                                                                                    | ress.           |
| Balance<br>D0000 CENNZ<br>Amount<br>D0000        | Fee: 0.01000000 CENNZ                                                                                                    | 47D)            |
| Address Book                                     |                                                                                                    |                 |
| You have no address book entries for             | Centrality                                                                                                    |                 |
| Centrality Address                               |                                                                                                    |                 |
| 0xDr                                             | and the second second se |                 |
| Please enter email code.                         |                                                                                                    |                 |
|                                                  |                                                                                                    | Send Email Code |
| Cancel                                           | Net                                                                                                    | d.              |
|                                                  | View Withdraw History                                                                                                    |                 |

イーサリアムブロックチェーンで動く ERC20トークンはMEWで保管できます。

クリストピアからセントラリティを買って送ってみました。

各取引所から送りたい数量、 MEWのアドレスなどを記載し withdraw(出金)の手続きをします。

出金方法は各取引所によって異なります。

クリストピアはデフォルト設定では 自分のe-mailアドレスに確認がきます。

メールを承認すると出金手続きが開始します。

![](_page_14_Picture_0.jpeg)

### 3.ERC20に準拠したトークンを保管する 3-2 受け取りの確認

|                                                                                                    | -                                                                                                    |                                                                                                    |                            | 10044                            | Debrit by Alltheat Children                          | these families                                                                                                    |  |
|----------------------------------------------------------------------------------------------------|----------------------------------------------------------------------------------------------------|----------------------------------------------------------------------------------------------------|----------------------------|----------------------------------|------------------------------------------------------|----------------------------------------------------------------------------------------------------|--|
| T Sthersca                                                                                                    | n                                                                                                    |                                                                                                    |                            | HOME INCOMENT                    | W - DEN -                                            | - 100                                                                                                    |  |
| Address                                                                                                    |                                                                                                    |                                                                                                    |                            |                                  |                                                      | Name   Martinets   Address                                                                                                    |  |
| Security Wieks                                                                                                    | - The Durlinger Parker Day                                                                                                    | o Name for the Armed                                                                                                    | and the Real Property lies | ne fun Cenercalin Pre-R          | legione index                                        |                                                                                                    |  |
| Overview                                                                                                    |                                                                                                    |                                                                                                    | 15                         | Mar                              |                                                      | Now Loties and                                                                                                    |  |
| Balance                                                                                                    | 100000                                                                                                    |                                                                                                    |                            | Alderer Talet                    | rig the (names ) and                                 |                                                                                                    |  |
| MIND Webser                                                                                                    | \$100 A 11                                                                                                    |                                                                                                    |                            | Televisionaria V                 | Ner (1472:581 + 1                                    | 013                                                                                                    |  |
| Telectors                                                                                                    |                                                                                                    |                                                                                                    |                            |                                  |                                                      |                                                                                                    |  |
| Lance 1 Fields Sales Tan                                                                                                    | de Front                                                                                                    |                                                                                                    |                            |                                  | Mar -                                                |                                                                                                    |  |
| Terrent                                                                                                    | Apr .                                                                                                    | in the second second                                                                                                    |                            | No.                              | water -                                              | Total and the second second se |  |
| Indiana and Indiana                                                                                                    | Company and Company                                                                                                    | and the second                                                                                                    | -                          | And the owner of the owner.      |                                                      |                                                                                                    |  |
|                                                                                                    | the second second second second second second second second second second second second second second second se                                                                                                    |                                                                                                    | _                          | press of the second second       |                                                      |                                                                                                    |  |
| in the second second                                                                                                    | The local division of the local division of the local division of  |                                                                                                    | 1.00                       | And Discount in                  | A. 200. AT                                           |                                                                                                    |  |
| Sector and                                                                                                    | Construction of the local division of the local division of the lo | Contractory of the local division of the local division of the loc |                            | And Distances                    | 100.0                                                |                                                                                                    |  |
| And an and a second second sec | Nuclear<br>Processor<br>Processor                                                                                                    | THE R. L.                                                                                                    |                            | And Distances                    | 100                                                  |                                                                                                    |  |
| Andrew Andrew<br>Andrew State                                                                                                    | Participa<br>Provincia<br>Provincia<br>Anno Securi                                                                                                    |                                                                                                    |                            | ACREASES<br>ACREASES<br>ACREASES | 100                                                  | **************************************                                                                                                    |  |
| And an and a second second sec | Particip<br>Particip<br>Particip<br>Particip<br>Particip                                                                                                    |                                                                                                    |                            |                                  |                                                      | No. of Concession, Name                                                                                                    |  |
| And an and a second second sec | Number<br>Personal<br>Personal<br>Personal<br>Personal<br>Personal<br>Personal                                                                                                    |                                                                                                    |                            |                                  | 101.0<br>1011<br>101<br>1011<br>1011<br>1011<br>1011 |                                                                                                    |  |

トークンがMEWに届くと トークントランスファーに履歴が記載されます。

MEWにトークン残高を表示する場合は ICOで受け取ったトークンの時と 同じやり方で追加します。

手作業でカスタムトークン追加、 もしくはすでに登録されているものなら 何もせずにそのままで数量が表示されます。

![](_page_15_Picture_0.jpeg)

# MyEtherWallet 送金と受け取り方法 (ERC20トークンの保管)

## END 著作権フリー シェアどうぞ♡ RINYUZUKI http://rin-royalty.com/royalty/